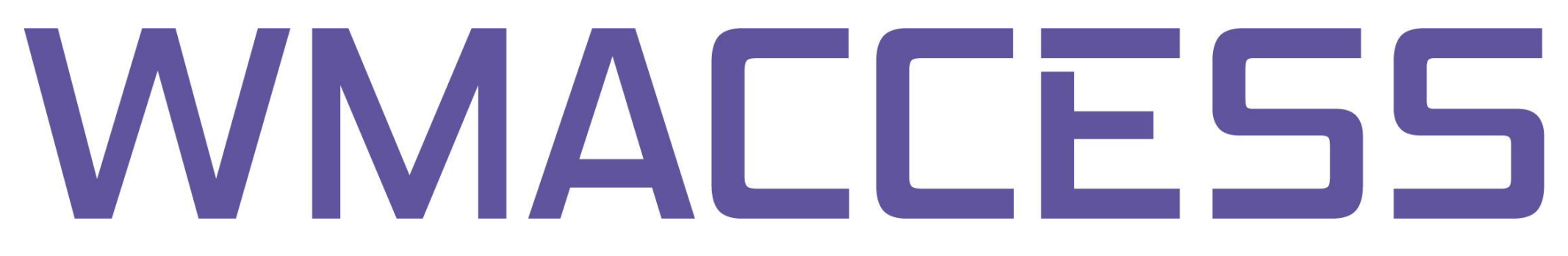

# Change of WMACCESS password

### Login to WMACCESS with your user name and your current password.

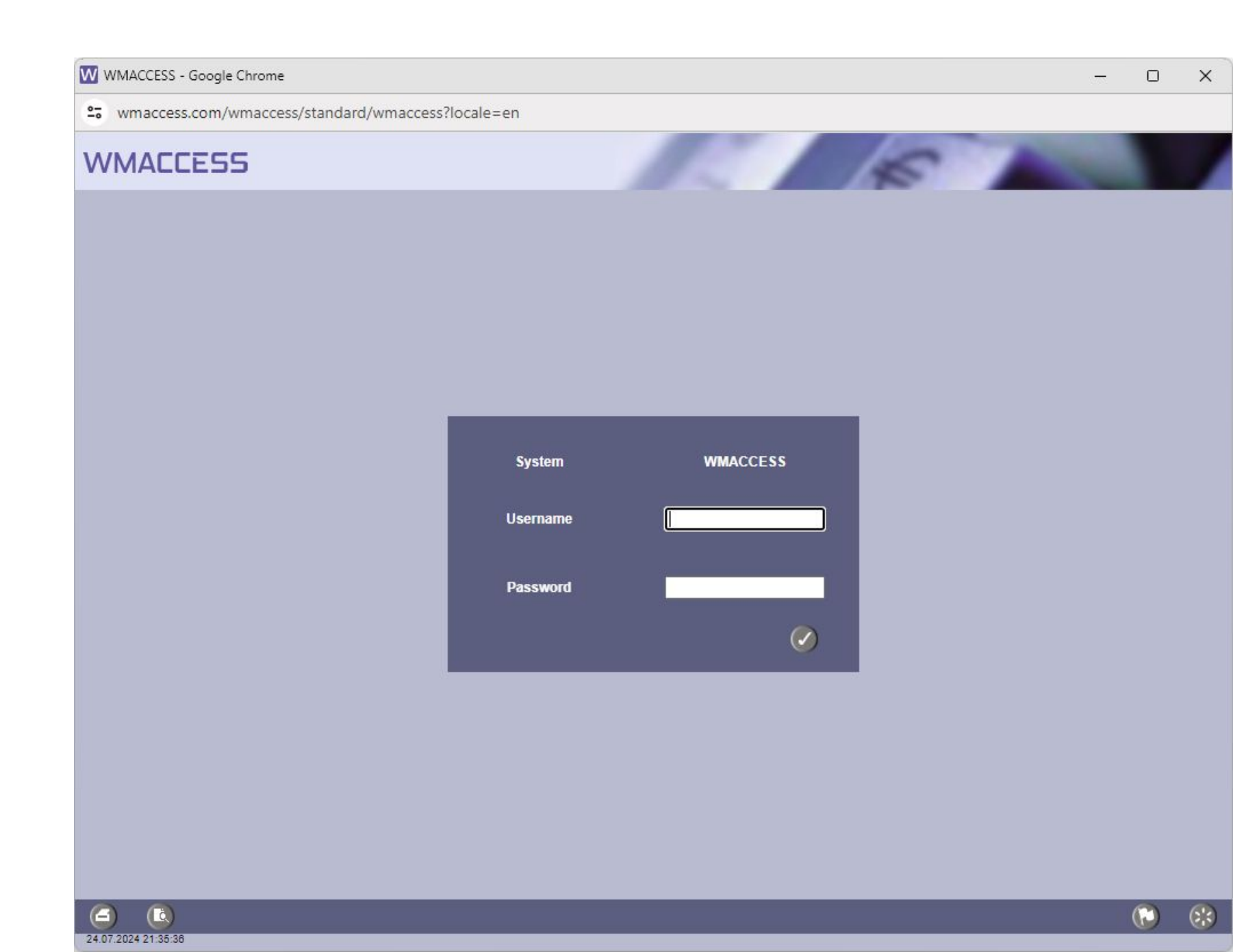

Click on the toolbar on the third button from the right and activate the WMACCESS menu.

(2)

 $(\mathbf{D})$ 

| ▶ (G) Securities Static Data      | ▶ Expert     |
|-----------------------------------|--------------|
| Field name                        | Select value |
| WKN                               |              |
| ISIN                              |              |
| Orig. issuer no./Curr. issuer no. |              |
| Secs.short descr.                 |              |
| Secs.long descr.1                 |              |
| Secs.long descr.2                 |              |
| Prod.group.segm.                  | Contains     |
| Instrument type                   | Contains     |

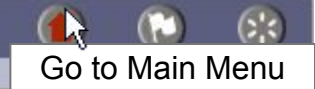

#### In the menu, choose the option "Change Password".

| ➡ (G) Securities Static Data      | ▶ Expert     |                                                                                 |
|-----------------------------------|--------------|---------------------------------------------------------------------------------|
| Field name                        | Select value |                                                                                 |
| WKN                               |              |                                                                                 |
| ISIN                              |              |                                                                                 |
| Orig. issuer no./Curr. issuer no. | -            |                                                                                 |
| Secs.short descr.                 |              |                                                                                 |
| Secs.long descr.1                 |              |                                                                                 |
| Secs.long descr.2                 |              |                                                                                 |
| Prod group segm.                  | Contains     | WMACCESS Menu (X                                                                |
|                                   |              | wmProfile<br>User Profiles                                                      |
|                                   | *            | wmGuide<br>Retfelie Croupe                                                      |
| Instrument type                   | contains     | Active Portfolio Groups                                                         |
|                                   |              | Access Report Query history of current session Detail level of table attributes |
|                                   |              | WMACCESS News                                                                   |
|                                   |              | Where to find the WM-Field?                                                     |
|                                   |              | Overview WMACCESS WM-Fields (Excel)<br>EAO (WMACCESS)                           |
|                                   |              | FAQ (WM Datenservice)                                                           |
|                                   |              | Contact / WMACCESS Customer Care                                                |
|                                   |              | Change Password                                                                 |
|                                   | Ø Ø Ø        | Logout (*) (*)                                                                  |

For safety reasons you will have to enter the currently used password into the field "Current password".

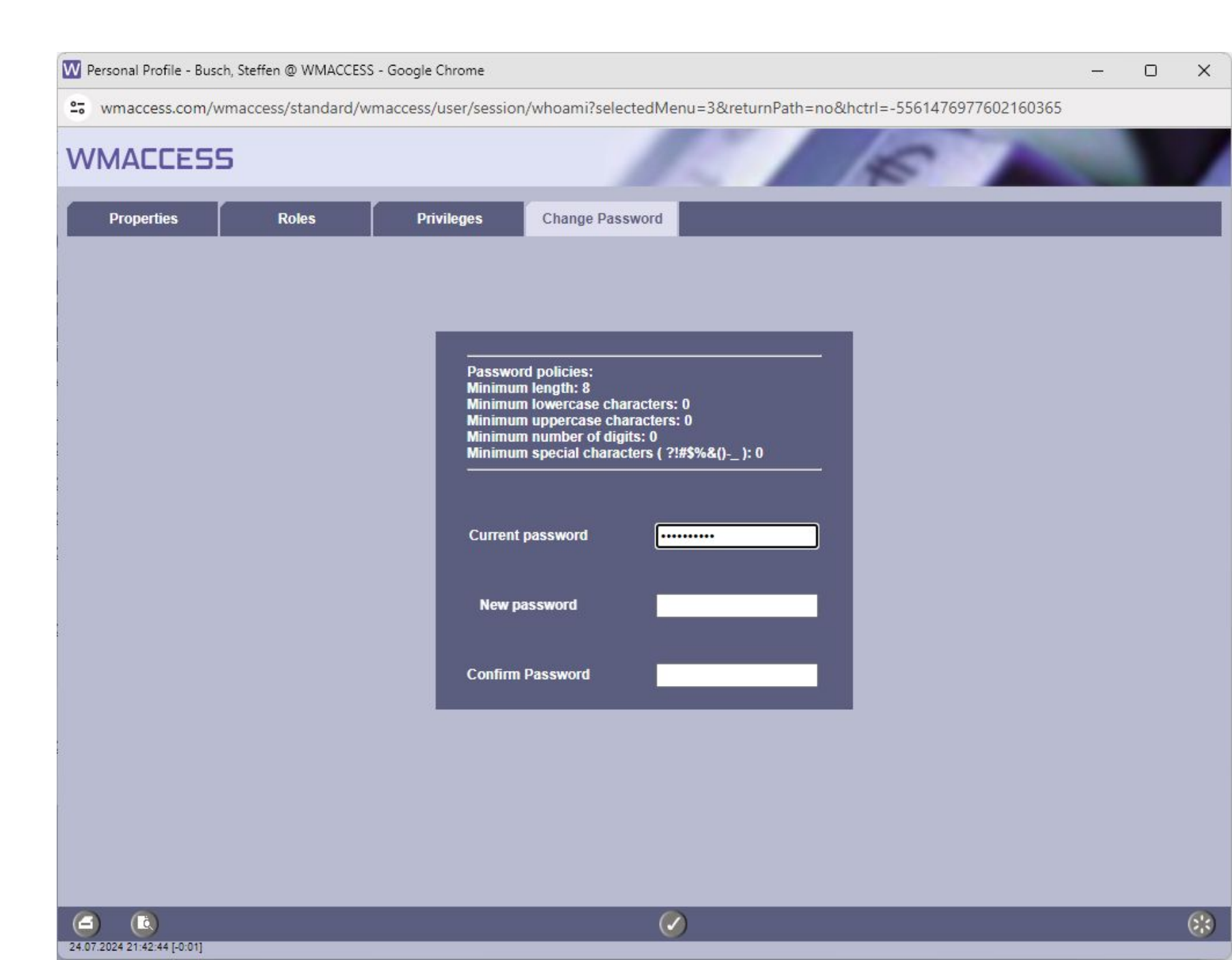

Enter your new password into the field "New password" and again at "Confirm Password". Confirm your entries by clicking on the OK button.

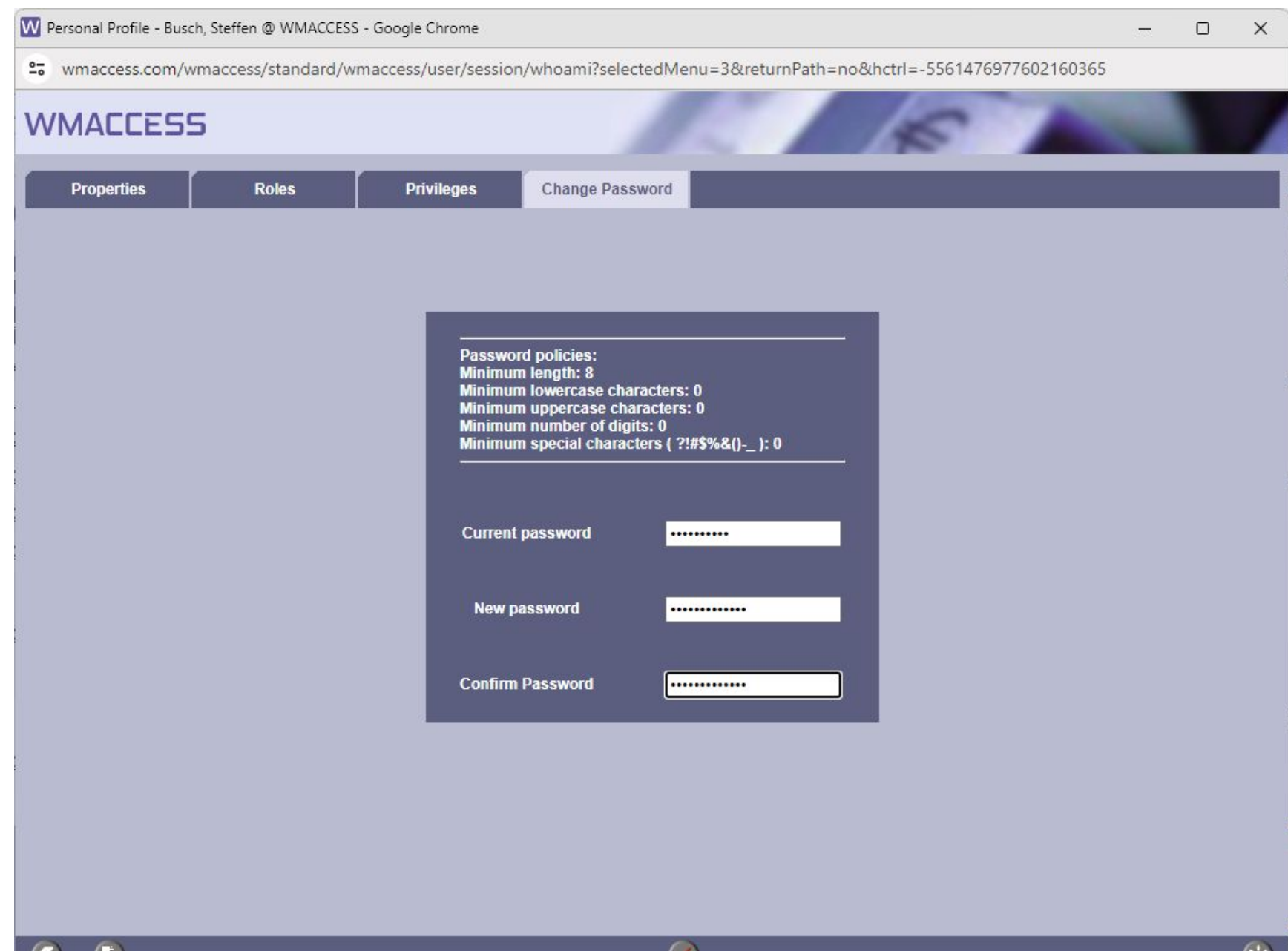

The change of password will be confirmed by the system with the notification displayed below. The window can now be closed.

| W Personal Profile - Busch, Steffen @ WMACCESS - Google Chrome |                                                                         | —      | 0 | × |
|----------------------------------------------------------------|-------------------------------------------------------------------------|--------|---|---|
| 25 wmaccess.com/wmaccess/standard/wmacce                       | s/user/session/whoami?selectedMenu=3&returnPath=no&hctrl=-5561476977602 | 160365 |   |   |
| WMACCESS                                                       | 5                                                                       |        |   |   |
| Properties Roles                                               | Privileges Change Password                                              |        |   |   |
|                                                                |                                                                         |        |   |   |
|                                                                |                                                                         |        |   |   |
|                                                                | The precised use abarrand supported the                                 |        |   |   |
|                                                                | The password was changed successfully.                                  |        |   |   |
|                                                                | Current password                                                        |        |   |   |
|                                                                | New password                                                            |        |   |   |
|                                                                | Confirm Password                                                        |        |   |   |
|                                                                |                                                                         |        |   |   |
|                                                                |                                                                         |        |   |   |
|                                                                |                                                                         |        |   |   |
|                                                                |                                                                         |        |   |   |
| <b>(</b>                                                       | $\bigotimes$                                                            |        | ( | * |

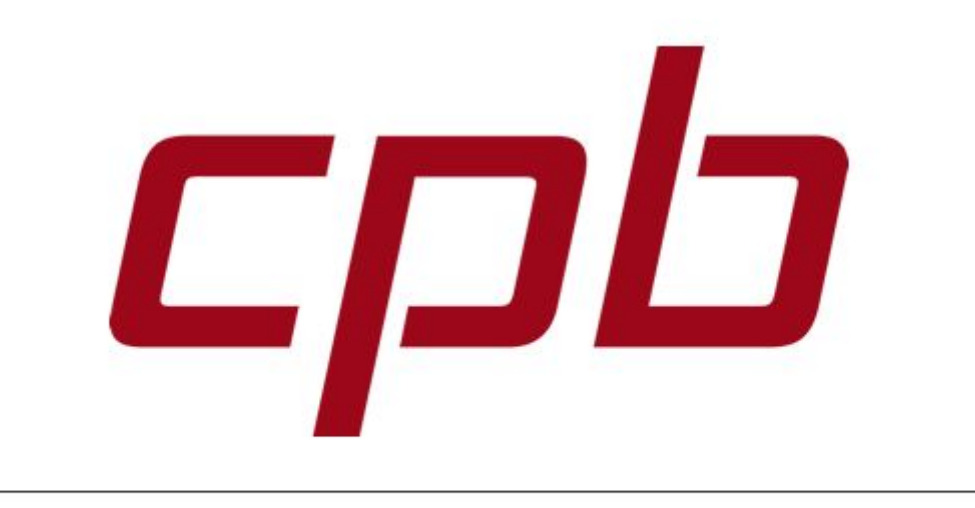

## WMACCE55

Intelligent and easy search – quick results and decision!

## www.wmaccess.com

© CPB Software (Germany) GmbH